## ACCESSO AL PORTALE PAGO IN RETE: <a href="https://www.istruzione.it/pagoinrete/">www.istruzione.it/pagoinrete/</a>

Per gli utenti già registrati fare click su

| <b>is</b> Dettaglio - document           | ti in entrata 🗙   🚦                                                                                                    | S Visualizza mail                                           | × TABRIOCCONCdd                                    | oc16GEN2020TAC 🗙 🔇 Pa   | go in Nete Miur - Ministero d 🗙 🚽 | ÷                                                                     |                                                            | - 0 >                             |
|------------------------------------------|----------------------------------------------------------------------------------------------------|-------------------------------------------------------------|----------------------------------------------------|-------------------------|-----------------------------------|-----------------------------------------------------------------------|------------------------------------------------------------|-----------------------------------|
| $\leftrightarrow$ $\rightarrow$ C $$ ist | ruzione.it/pagoinre                                                                                                    | ete/                                                        |                                                    |                         |                                   |                                                                       |                                                            | the C                             |
|                                          | Ministero dell'                                                                                                    | Istruzione dell'Universi                                    | tà e della Ricerca                                 |                         |                                   |                                                                       |                                                            | ACCEDI 🛨                          |
| 7                                        | PAGO<br>Servizio per i                                                                                                    | IN RETE<br>pagamenti telemati                               | ici                                                |                         |                                   |                                                                       |                                                            |                                   |
|                                          | <u>COS'È</u>                                                                                                    | COME ACCEDERE                                               | COSA PAGARE                                        | COME FARE               | PRESTATORI DEL SERVIZIO           | ASSISTENZA                                                            |                                                            |                                   |
|                                          | Per un'a<br>traspare                                                                                                    | imministrazior<br>ente, più semp                            | ne più modern<br>lice                              | ia, più                 |                                   |                                                                       |                                                            |                                   |
|                                          | Con Pago In F                                                                                                    | Rete, il servizio centraliz<br>e, dell'I loiversità e della | zato per i pagamenti te<br>Ricerca, si possopo ese | elematici del Ministero | Documenti                         |                                                                       |                                                            |                                   |
|                                          | dell'istruzione, dell'Università e della Ricerca, si possono eseguire pagamenti<br>tramite PC, Tablet, Smartphone, per oneri e tasse a favore delle <b>Scuole</b> o del<br><b>Ministero</b> .                                                                                                    |                                                             |                                                    |                         |                                   |                                                                       |                                                            |                                   |
|                                          | Si può scegliere di pagare online con carta di credito, bollettino postale online o<br>addebito in conto oppure pagare direttamente presso le tabaccherie, sportelli<br>bancari autorizzati o altri prestatori di servizi di pagamento (PSP) esibendo il<br>documento di pagamento predisposto dal sistema, che riporta BAR-Code e QR-<br>Code.<br>Oltre l'esecuzione di pagamenti, il servizio consente di visualizzare il <b>quadro<br/>sintetico</b> e aggiornato dei <b>pagamenti eseguibili</b> e di scaricare le ricevute dei<br>pagamenti effettuati. |                                                             |                                                    |                         |                                   | TI SCOLASTICI                                                         |                                                            |                                   |
|                                          |                                                                                                    |                                                             |                                                    |                         | MANUALE PAGAMENTI MIUR            |                                                                       |                                                            |                                   |
|                                          |                                                                                                    |                                                             |                                                    |                         | TESTIMONIANZE                     |                                                                       |                                                            |                                   |
|                                          |                                                                                                    |                                                             |                                                    |                         |                                   |                                                                       |                                                            |                                   |
| 🧔 Minis                                  | stero dell'                                                                                                    | lstruzione, de                                              | ll'Università e                                    | della ricerca           | i                                 | Per richieste di assi<br>di telefono <b>080 92</b><br>8:00 alle 18:30 | istenza si prega di chi<br><b>67 603</b> , dal lunedì al v | amare il numero<br>venerdì, dalle |
| 🗄 🛛 Scrivi qui p                         | per eseguire la ric                                                                                                    | ierca 🕛 🖾                                                   | 2 🖬 🧉 (                                            | 9                       |                                   | De                                                                    | sktop <sup>°</sup> g <sup>Q</sup> ∧ ⊑                      | 」 dッ) 08:06<br>10/01/2020 🛛 🏹     |

## inserire Username e password e poi clicca su ENTRA

| MIUR - Ministero dell'Istruzione, X +                                                                                                    | - 0 ×                                                                  |
|----------------------------------------------------------------------------------------------------|------------------------------------------------------------------------|
| $\epsilon  ightarrow \mathbf{C}$ 🕯 iam.pubblica.istruzione.it/iam-ssum/sso/login?goto=https%3A%2F%2Fpagoinrete.pubblica.istruzione.it%3A443%2FPars2Client-user%2F | ☆ 🌀 :                                                                  |
| Governo Italiano                                                                                                    | · · · · · · · · · · · · · · · · · · ·                                  |
| Ministero dell'Istruzione<br>dell'Università e della Ricerca                                                                                                    | IIA SLV                                                                |
| Login                                                                                                    |                                                                        |
| Username: Username dimentics:p?                                                                                                    |                                                                        |
| Password: Password dimenticata?                                                                                                    |                                                                        |
| ENTRA                                                                                                    |                                                                        |
| OPPURE                                                                                                    |                                                                        |
| Entra con SPID     Non hai SPID?                                                                                                    |                                                                        |
| sp:d 🌾 AgID Agruits per Sei un nuovo utente? Registrati                                                                                                    |                                                                        |
|                                                                                                    |                                                                        |
| Ministero dell'Istruzione, dell'Università e della Ricerca - Tutti i diritti riservati © 2016                                                                     | *                                                                      |
| 🖶 🖸 Scrivi qui per eseguire la ricerca 🛛 🖟 🗮 🤤 🧊                                                                                                    | Desktop <sup>8</sup> 여 <sup>연</sup> 수 타고 <sup>09:08</sup> - 10/01/2020 |

### Si apre la seguente finestra. fare click su

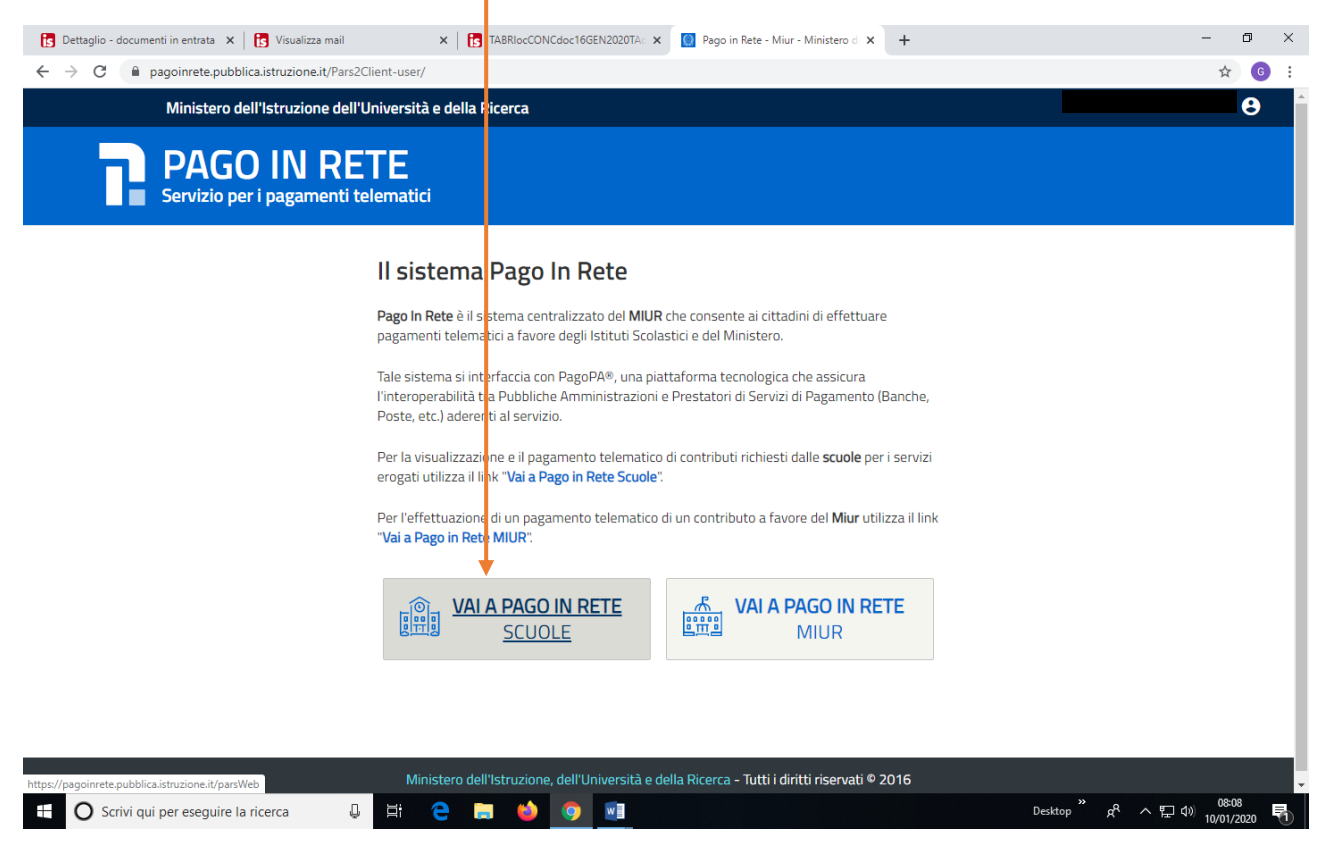

#### nella schermata successiva selezionare Visualizza pagamenti

| 🚺 Dettaglio - documenti in entr                | rata 🗴 🔀 Visualizza mail 🗴 🖡 🚼 TABRIOCCONCdoc16GEN2020TA: 🗴 😝 Sistema dei pagamenti e Riconcil 🗴 +                                                                                                    | - 0 ×                |
|------------------------------------------------|----------------------------------------------------------------------------------------------------|----------------------|
| $\leftrightarrow$ $\rightarrow$ C $$ pagoinref | te.pubblica.istruzione.it/parsWeb/                                                                                                    | ☆ 🜀 :                |
|                                                | Home Versamenti volontari Visualizza pagamenti Sestione consensi Richiedi assistenza                                                                                                    |                      |
|                                                |                                                                                                    |                      |
|                                                | Il sistema <b>Pago In Rete</b> consente la visualizzazione e il pagamento degli avvisi telematici, relativi a tasse e contributi scolastici, emessi dalle segreterie scolastiche per gli alunni frequentanti. Con Pago In Rete è possibile anche eseguire versamenti volontari a favore degli istituti scolastici.<br>Potrai visualizzare gli avvisi telematici di pagamento emessi dagli istituti di frequenza per gli alunni associati dalle scuole al tuo profilo. In caso di mancata visualizzazione degli avvisi contatta l'istituto scolastico di frequenza dell'alunno, per comunicare le eventuali informazioni mancanti per l'associazione. Per ogni alunno associato al tuo profilo riceverai dal sistema sulla tua casella di posta elettronica personale sia le notifiche degli avvisi telematici di pagamento emessi dalla scuola di frequenza dell'alunno che le notifiche dei pagamento valida per eventuali detrazioni fiscali.<br>Per maggiori dettagli è possibile consultare il Manuale Utente e visionare le FAQ . |                      |
| $\bigcap$                                      |                                                                                                    | $\left( \right)$     |
| 🗄 🔿 Scrivi qui per ese                         | zguire la ricerca 🛛 📮 📙 🌍 👩 🚮 Destrop 🤅 📌                                                                                                    | ヘロの <sup>08:08</sup> |

| Dettaolio - documenti in en |                                                                                                    | - 0 ×              |
|-----------------------------|----------------------------------------------------------------------------------------------------|--------------------|
| ← → C                       | ete.pubblica.istruzione.it/parsWeb/lijftaPagamenti                                                                                                    | ☆ ⑤ :              |
|                             |                                                                                                    |                    |
|                             | Home   Versamenti volontari   Visualizza pagamenti   Gestion : consensi   Richiedi assistenza                                                                                                    |                    |
|                             | In questa sezione uoi ricercare gli avvisi di pagamento notificati dalle scuole, intestati agli alunni associati al luo profilo, eseguire un pagamento no-line o scaricare il documento per pagare sul territoro, visualizzare lo stato del pagamenti eseguiti (sia versamenti volontari o che pagan enti per avvisi ricevuti) e scaricare le attestazioni di pagamento.           Dal         Al         Stato         Codice avviso           01/09/2019         31/08/2020         Da pagare         Imagare                                                                                                    |                    |
|                             | Cerca Car cella<br>Elenco bagamenti Dal 01/09/2019 Al 31/08/2020 Stato Da pagare/eseguibile<br>Pagine 1                                                                                                    |                    |
|                             | COINCE       CAUSALE       ANNO +       ALUNA 3+       RATA +       SCADENZA +       DENETICARIO +       STATO +       IMPORTO +       AZIONI         Image: Construction of the state of the state of the st |                    |
|                             | Chludi Effettue II pagamento                                                                                                    |                    |
|                             |                                                                                                    |                    |
| $\sim$                      |                                                                                                    |                    |
| 🗄 🔘 Scrivi qui per es       | eguire la ricerca 🛛 📮 🖶 😓 🧔 💽 🔤                                                                                                    | い。<br>10/01/2020 切 |

# selezionare l'avviso di pagamento e poi effettua pagamento

## quindi procedere con il pagamento immediato oppure scarica il documento di pagamento

| Dettaglio - documenti in ent | trata 🗙 🚯 Visualizza mail 🗙 🛊 🚯 TABRIocCONCdoc16GEN2020TA: 🗙 📭 https://pagoinrete.pubblica.istru: X +                                                                                                    | - 0 ×      |
|------------------------------|----------------------------------------------------------------------------------------------------|------------|
| ← → C 🔒 pagoinre             | ete.pubblica.istruzione.it/parsWeb/carrello                                                                                                    | ☆ 6 :      |
|                              |                                                                                                    | general de |
|                              | Home   Versamenti volontari   Visualizza pagamenti   Gestione consensi   Richiedi assistenza<br>Serafino Giancarlo Pinto<br>Area riservata   Esci                                                                                                    | 3          |
|                              | CODICE.AVVISO CAUSALE ALUNINO SCADENZA BENEFICIARIO MOORTO                                                                                                    |            |
| $\bigcirc$                   | A80006230744200108101109JNK7X Erogazione liberale per ampliamento Offerta Formativa L. PINTO STEFANO 31/01/2020 ISTITUTO COMPRENSIVO 10,00                                                                                                    |            |
|                              | Pagamento online       Pagamento online       Pagamento online       Pagamento online       Pagamento online       Pagamento online       Scarica documento di pagamento       Scarica documento di pagamento         Scarica il documento per pagare presso le ricevitorie, il tabaccai e le banche aderenti tramte ATM, sportelli, APP su smartphone e tablet o presso attri prestatori che       Scarica documento per pagare presso le ricevitorie, il tabaccai e le banche aderenti tramte ATM, sportelli, APP su smartphone e tablet o presso attri prestatori che |            |
|                              | offrono il servizio a pagamento.<br>Annulla pagamento                                                                                                    |            |
|                              | A pagopi                                                                                                    |            |
| 🗄 🔘 Scrivi qui per es        | seguire la ricerca 🛛 🗐 centro 🖓 🕅 Destrop 🤊 🕅                                                                                                    | ・ へ        |

se si sceglie di scaricare il documento dalla successiva schermata è possibile stamparlo

| 🔁 Dettaglio - documenti in entrata 🗴 🛛 🛐 Visualizza mail 🗙 🗮 🚼 TABRIocCONCdoc16GEN2020TA: 🗴 📴 https://pagoinrete.pubblica.istru: 🗴 +      | - 0 ×                 |
|----------------------------------------------------------------------------------------------------|-----------------------|
| ← → C 🔒 pagoinrete.pubblica.istruzione.it/parsWeb/esitoPagamentoManuale.html?esito=OK                                                     | ☆ 🌀 :                 |
|                                                                                                    |                       |
| Home Versamenti volontari Visualizza pagamenti Gestione consensi Richiedi assistenza<br>Serafino Giancarlo Pinto<br>Area riservata   Esci | 8                     |
| Il documento di pagamento è stato correttamente scaricato                                                                                 |                       |
| Toma alla home                                                                                                    | )                     |
|                                                                                                    |                       |
|                                                                                                    |                       |
|                                                                                                    | $\rightarrow$ $\circ$ |
| Pagamento (1).pdf                                                                                                    | Mostra tutto 🗙        |
| 🖶 🔿 Scrivi qui per eseguire la ricerca 🔱 🛱 🧲 🚍 🥌 🧑 🚾 Desktop "                                                                            | x <sup>A</sup> ヘ      |

N.B. per ricevere gli avvisi di pagamento è necessario dare il consenso accedendo alla pagina

| 🛐 Segreteria Digitale | × ₽;↓ https://page                                    | inrete.pubblica.istruz 🗙                                     | +                                                                             |                                                                   |                                        |                         | - 0 ×               |
|-----------------------|-------------------------------------------------------|--------------------------------------------------------------|-------------------------------------------------------------------------------|-------------------------------------------------------------------|----------------------------------------|-------------------------|---------------------|
| ← → C 🔒 pagoinr       | rete.pubblica.istruzione.it/                          | oarsWeb/gestioneCons                                         | ensi                                                                          |                                                                   |                                        |                         | ☆ ● :               |
| 👯 App ★ Bookmarks 🙆   | Home - MIUR 🛛 G google                                | Ufficio IV ambito t                                          | e 🙆 Atti e Normativa 🚺                                                        | Login SDG Segreter 🧟 icerch                                       | ie 🐰 Da PDF a DOC – Co 🔰               | Bookmark Manager        | » 📃 Altri Preferiti |
|                       |                                                       |                                                              | Visualizza naramenti                                                          | Gestione consensi                                                 | Richierli assistenza                   | Marco Cosimo Vitale     |                     |
|                       |                                                       |                                                              | viouanzza pagamona                                                            |                                                                   | - Richield abolisioniza                | Area riservata   Esci 🦲 |                     |
|                       | Gestione                                              | consensi                                                     |                                                                               |                                                                   |                                        |                         |                     |
|                       | In questa pagina puoi da<br>Di seguito sono riportate | are o revocare il tuo conse<br>e le impostazioni attuali, pe | nso alla ricezione delle notifiche p<br>r modificarle effettua la scelta e pr | reviste dal sistema all'indirizzo e-ma<br>'emi il pulsante salva. | iil indicato in fase di registrazione. |                         | $\vee$ $\vee$       |
|                       | Vuoi ricevere una no                                  | tifica quando la scuola e                                    | mette un avviso di pagamento i                                                | ntestato all'alunno a te associato                                | ?                                      |                         |                     |
|                       | Vuoi ricevere una no                                  | tifica quando un avviso i                                    | ntestato all'alunno a te associat                                             | to viene pagato?                                                  |                                        |                         |                     |
|                       | Vuoi ricevere una no                                  | tifica quando effettui una                                   | a transazione di pagamento?                                                   |                                                                   |                                        |                         | $h \sim h$          |
|                       | Salva                                                 |                                                              |                                                                               |                                                                   |                                        |                         |                     |
|                       |                                                       |                                                              |                                                                               |                                                                   |                                        |                         | $\bigcirc$          |
|                       |                                                       |                                                              |                                                                               |                                                                   |                                        |                         | $\supset \bigcirc$  |
|                       |                                                       |                                                              |                                                                               |                                                                   |                                        |                         | $\bigcirc$          |
|                       |                                                       |                                                              | ۵۱ 😥                                                                          |                                                                   | 9                                      |                         | $) \cap$            |
| Annuale_utentepdf     | ^                                                     |                                                              |                                                                               |                                                                   |                                        |                         | Mostra tutto 🗙      |
| E 🔎 Scrivi qui per es | seguire la ricerca                                    | o 🖽                                                          | o 🖩 e                                                                         |                                                                   |                                        | r <sup>e</sup> ^ 1      | 戸 4》) 🖉 08:18       |